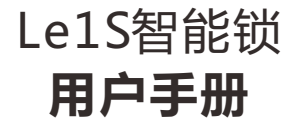

# Letv

#### 1 使用须知与产品图

尊敬的用户您好!感谢您使用本智能锁,在您安装使用本产品之前请仔细核 对产品清单,阅读安装说明,并按本安装说明安装产品,若因未按本安装说 明安装,导致的直接或间接的产品问题,及其他危害和损失,我公司概不承 担任何责任。

▲ 重要提示: 根据产品具体型号,阅读和设置相应功能。

- 1.管理员数量:9组
- 2.指纹数量:100枚
- 3.指纹+密码+卡片容量:300组
- 4.低电压报警时,请及时更换相同型号的电池并注意正负极的安装,确保锁的正常使用。(注意:新旧电池不能混用。)
- 5.长期不用或以防万一,机械钥匙请随身携带,不可放在室内。

#### 产品图

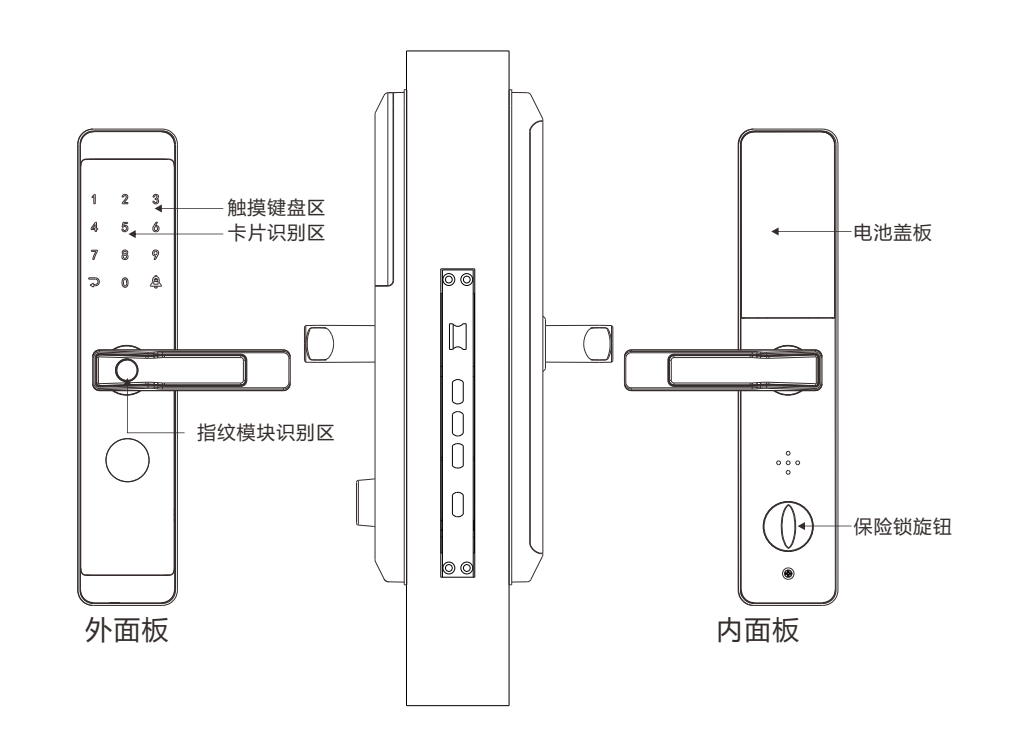

## 2 产品清单/安装爆炸图

请在拆开包装箱后按以下清单仔细核对,如发现有缺漏,请及时向我们或代理商索取。

| 序号 | 名称        | 数 量 | 备注      |
|----|-----------|-----|---------|
| 1  | 外面板(含硅胶垫) | 1   |         |
| 2  | 内面板(含硅胶垫) | 1   |         |
| 3  | Ic卡       | 2   |         |
| 4  | 安装配件包     | 1   |         |
| 5  | 用户手册      | 1   |         |
| 6  | 合格证       | 1   |         |
| 7  | 产品质量保修卡   | 1   |         |
| 8  | 锁头盒       | 1   | 含应急钥匙2把 |

| 1.外面<br>2.固定<br>3.标配<br>4.方轴<br>5.后面 | 板组件<br>螺管(2个)<br>3锁体<br>3(1根)<br>板组件 | 6.电池仓<br>7.对拉螺丝<br>8.电池盖<br>9.后把手<br>10.保险舌拨) | ÷ | 11.前把手 |
|--------------------------------------|--------------------------------------|-----------------------------------------------|---|--------|
|                                      | 8 7 6 5 4                            | 3 2                                           | 1 |        |

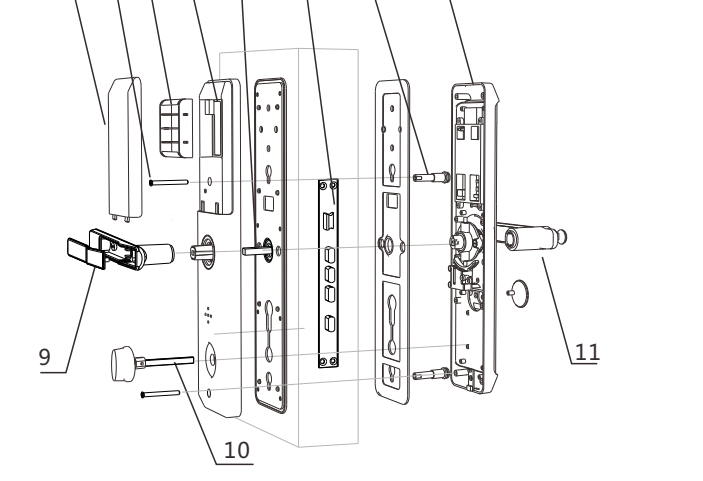

# **3** 产品参数

| 序号 | 项目         | 参数           |  |
|----|------------|--------------|--|
| 1  | 静态电流       | ≤70uA        |  |
| 2  | 动态电流       | <500uA       |  |
| 3  | 管理员数量      | 9组           |  |
| 4  | 指纹数量       | 110枚         |  |
| 5  | 指纹+密码+卡片容量 | 300组         |  |
| 6  | 指纹采集仪      | 半导体          |  |
| 7  | 指纹对比时间     | ≤0.5 秒       |  |
| 8  | 指纹识别角度     | 360度         |  |
| 9  | 拒真率        | ≦0.1%        |  |
| 10 | 认假率        | ≦0.0001%     |  |
| 11 | 感应时间       | ≦0.5 秒       |  |
| 12 | 电源类型       | 四节 5 号干电池供电  |  |
| 13 | 续航能力(月)    | 12-15个月      |  |
| 14 | 应急供电       | 5VDC         |  |
| 15 | 工作温度       | -25°C ~ 70°C |  |
| 16 | 工作相对湿度     | 20%~93%RH    |  |
| 17 | 真人语言       |              |  |
| 18 | 键盘         |              |  |
| 19 | 密码长度       | 6-8位         |  |
| 20 | 虚位密码       | 16位          |  |
| 21 | 低压报警电压     | 4.6±0.2V     |  |
| 22 | 开锁时间       | ≦1秒          |  |

#### 4 安装前须知

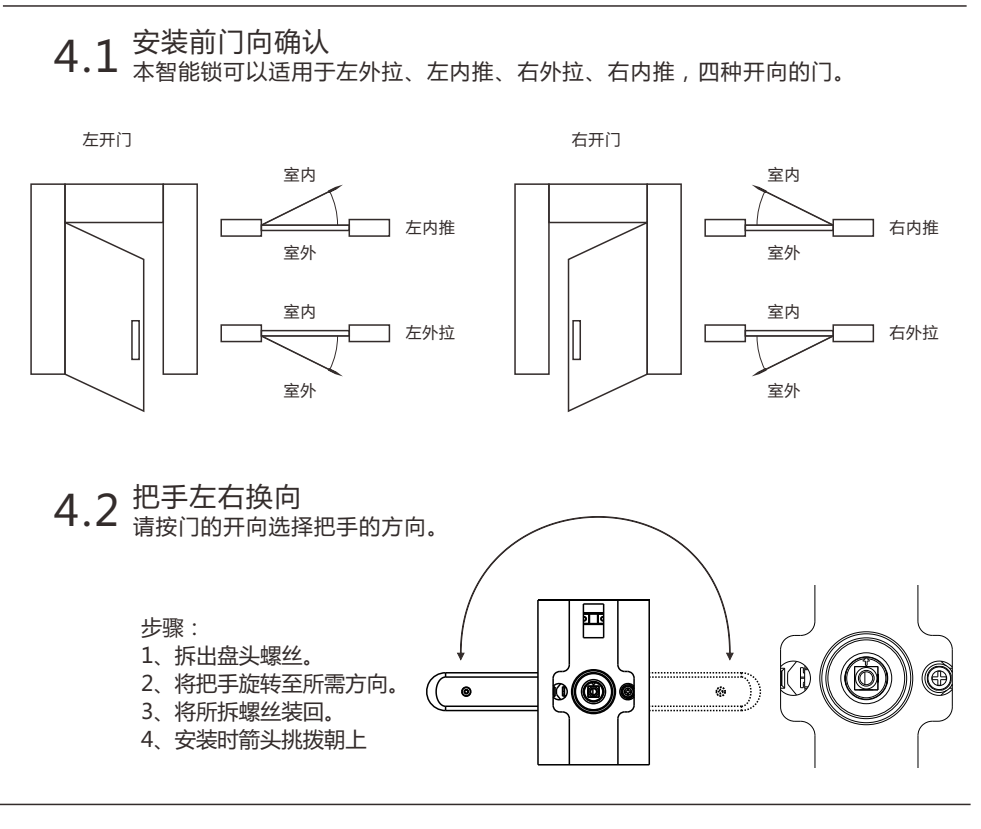

4.3 锁体斜舌换向 皮变斜舌的方向。
根据内外开门需求,更改锁体斜舌方向。
① 注意
1.根据门厚度选择不同规格的配件包
2.默认出厂配置的配件包适用60~90门厚,如果是其它规格门请联系我们。

5 安装步骤

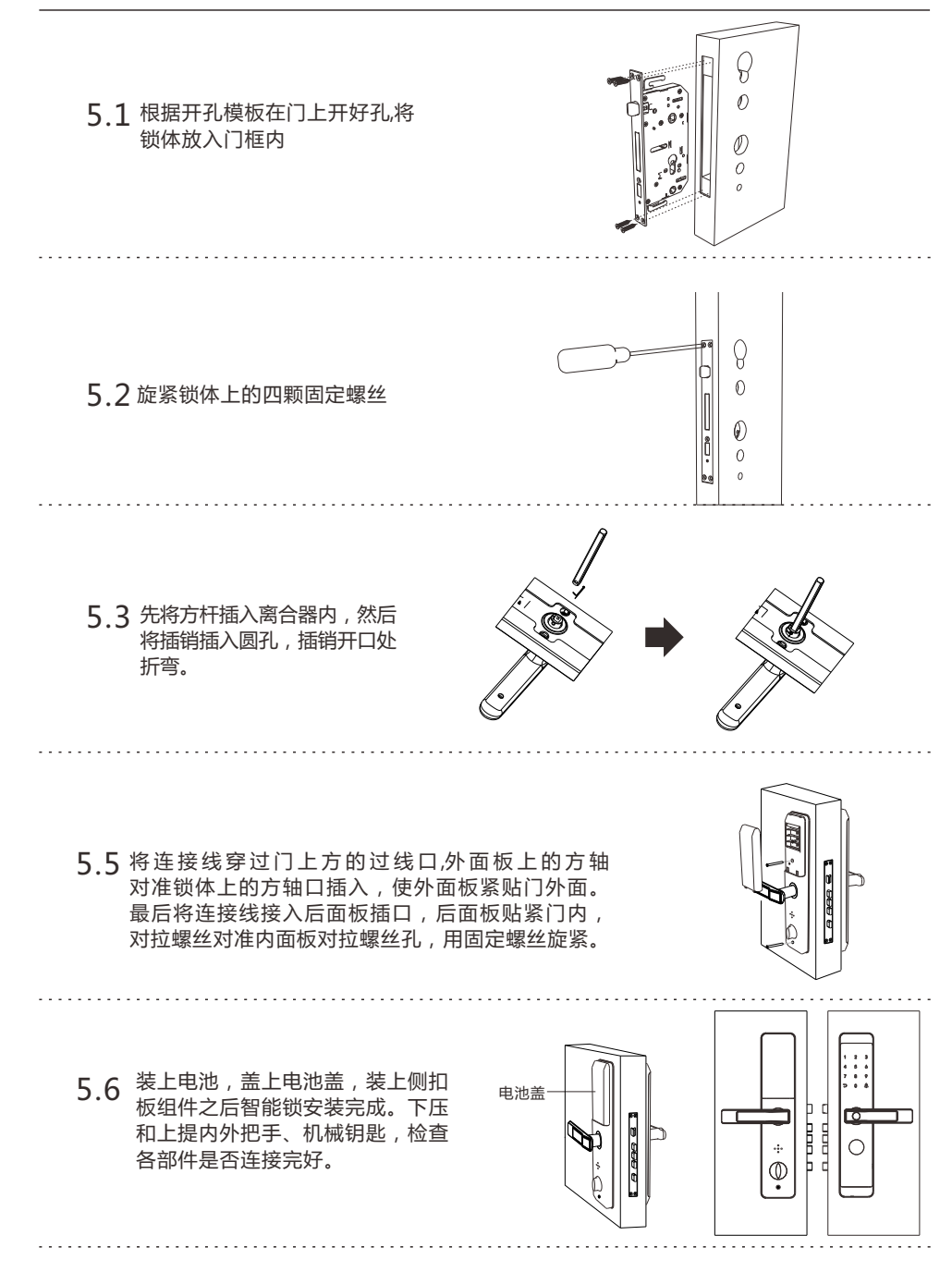

## 6 用户设置

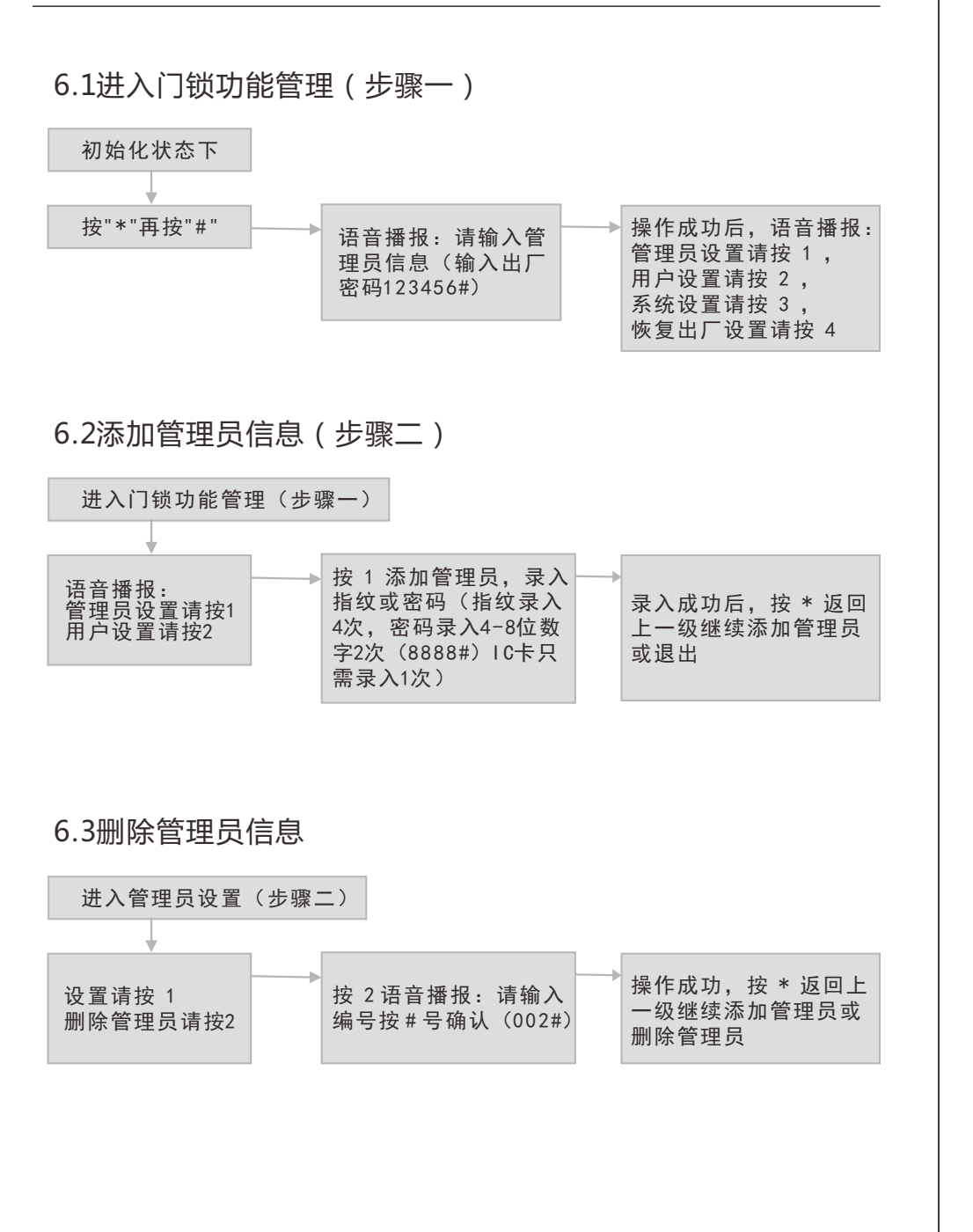

#### 6 用户设置

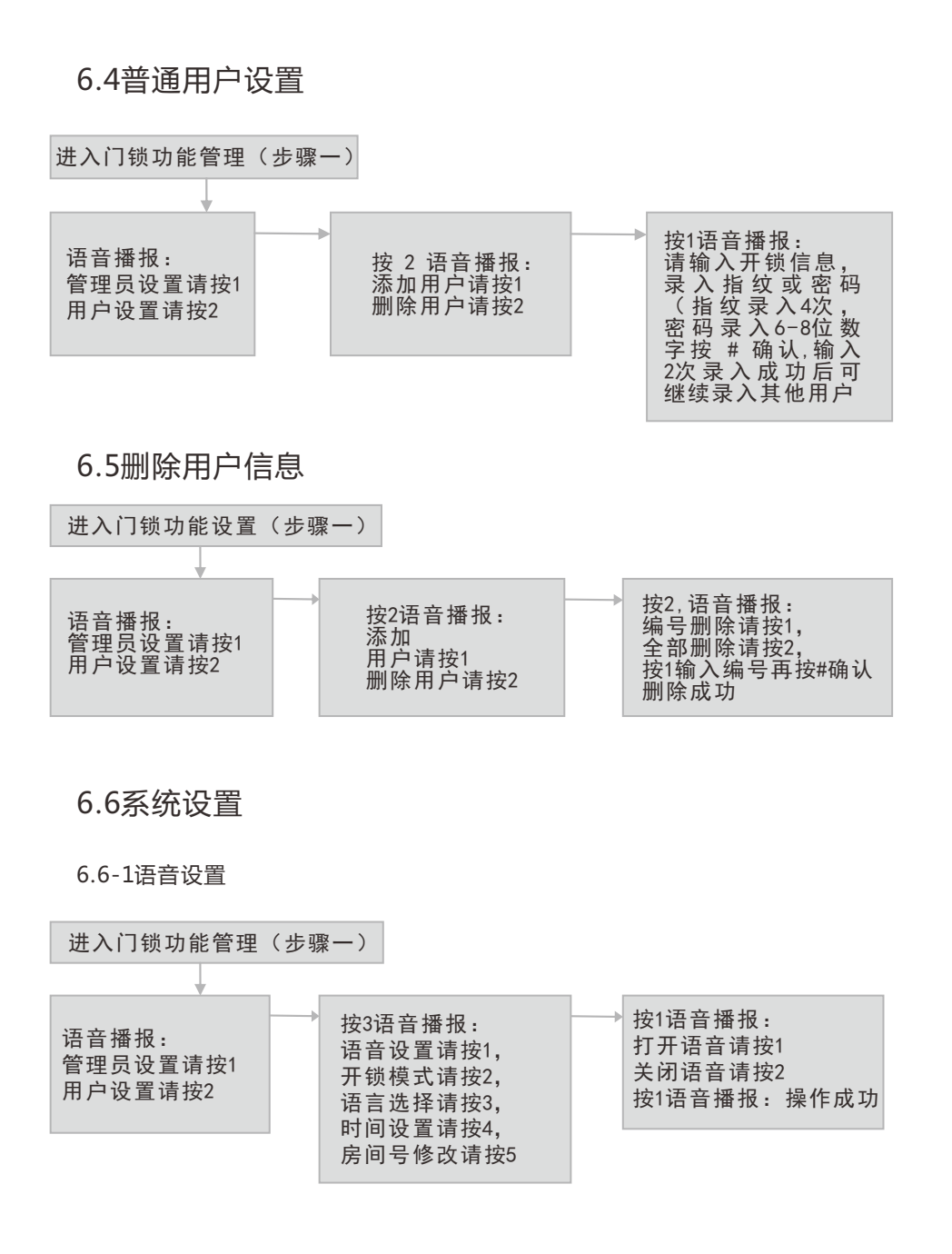

## 6 用户设置

![](_page_5_Figure_1.jpeg)

## 6 用户设置

按5语音播报:

初始化成功

房间号8888,请修改

按#确认操作成功

输入正确房间号(4位)

#### 7 微信小程序操作步骤

- 首先:使用微信小程序功能必须在锁上配置好如下信息 一、在锁上设置好当前时间,时间必须与手机当前时间一致;
- 二、在锁上设置好房间号;
- 三、在锁上设置好管理员密码,必须有一组或一组以上的管理员密码是密码
  - 1、打开微信,点击"发现"-"小 2、进入"小程序"管理页面 程序"

| *80.4<br>*86.5 | <b>€</b> ∂            | \$ <b>101</b> 107 <b>46</b> 12° <b>14</b> 155% | 16:30  |
|----------------|-----------------------|------------------------------------------------|--------|
| 微信(            | (1)                   | Q                                              |        |
| 5              | 扫一扫                   |                                                |        |
| 8              | 摇一摇                   |                                                |        |
| 0              | 看一看                   |                                                |        |
| ×              | 搜一搜                   |                                                |        |
| ₩              | 附近的人                  |                                                |        |
| đ.             | 漂流瓶                   |                                                |        |
| U              | 购物                    |                                                |        |
| $\diamond$     | 游戏                    | 全民主公2首发!                                       | £      |
| ഹ              | 小程序                   |                                                |        |
| 0<br>81        | 1 <u>N</u><br>1 Milli | 28                                             | R<br>R |

4、点击"一指家园"进入页面

一指家园

3、点击"搜索"图标,搜索"一 指家园"

![](_page_6_Picture_8.jpeg)

#### 7 微信小程序操作步骤

5、点击右下角"+"号,添加房 间号, 输入相关信息 -121回来 \*\* 』 51%書 11:49 く 新増房间 •• • 房间信息 房间号 801 押金 1000 房租 3000 管理员家码 ..... 3 销类型 简易公寓锁 房间状态 空净 房间地址 中山东升镇 备注说明 请输入备注 注:房间号和管理员密码必须与门锁设置保 持一致

7、点击"房间号",进入房间控制,输入退房日期时间:

![](_page_6_Picture_12.jpeg)

![](_page_6_Picture_13.jpeg)

6、点击"保存":

|    | •  |
|----|----|
| 入住 | 维修 |
|    | 入住 |

![](_page_6_Figure_16.jpeg)

8、点击生成密码

![](_page_6_Picture_18.jpeg)

| 开锁密码 | •••••            | 8 |
|------|------------------|---|
| 锁类型  | 简易公寓锁            |   |
| 有效日期 | 2018/11/25 14:30 |   |
| 房间地址 | 中山东升镇            |   |
|      |                  |   |

#### 7 微信小程序操作步骤

9、点击"操作",密码可通过分享 到微信,复制信息到短信、QQ 等发放给用户

![](_page_7_Figure_2.jpeg)

- 10、如若提前退房 , 点击"取消开 锁密码"
- 田口 ひ 2 \*\* 4 88% 単 14:11

   方向
   の
   の
   の
   の
   の
   の
   の
   の
   の
   の
   の
   の
   の
   の
   の
   の
   の
   の
   の
   の
   の
   の
   の
   の
   の
   の
   の
   の
   の
   の
   の
   の
   の
   の
   の
   の
   の
   の
   の
   の
   の
   の
   の
   の
   の
   の
   の
   の
   の
   の
   の
   の
   の
   の

   の
   の

   の

   の

   の

   の

   の

   の

   の

   の

   の

   の

   の

   の

   の

   の

   の

   の

   の

   の

   の

   の

   の

   の

   の

   の

   の

   の

   の

   の

   の

   の

   の

   の

   の

   の

   の

   の

   の

   の

   の

   の

   の

   の

   の

   の

   の

   の

   の

   の

   の

   の

   の

   の

   の

   の

   の

   の

   の

   の

   の

   の

   の

   の

   の

   の

   の

   の

   の

   の

   の

   の

   の

   の

   の

   の

   の

   の

   の

   の

   の

   の

   の

   の

   の

   の

   の

   の

   の

   の

   の

   の

   の

   の

   の

   の

   の

   の

   の

   の

   の

   の

   の

   の

   の

   の

   の

   の

   の

   の

   の

   の

   の

   の

   の

   の

   の

   の

   の

   の

   の

   の

   の

   の

   の

   の

   の

   の

   の

   の

   の

   の

   の

   の

   の

   の

   の

   の

   の

   の

   の

   の

   の

   の

   の

   の

   の

   の

   の

   の

   の

   の

   の

   の

   の

   の

   の

   の

   の

   の

   の

   の

   の

   の

   の

   の

   の

   の

   の

   の

   の

   の

   の

   の

   の

   の

   の

   の

   の

   の

   の

   の

   の

   の

   の

   の

   の

   の

   の

   の

   の

   の

   の

   の

   の

   の

   の

   の

   の

   の

   の

   の

   の

   の

   の

   の

   の

   の

   の

   の

   の

   の

   の

   の

   の

   の

   の

   の

   の

   の

   の

   の

   の

   の

   の

   の

   の

   の

   の

   の

   の

   の

   の

   の

   の

   の

   の

   の

   の

   の
  - + RM DD: 200 200

11、房间打扫后

| a  |           |                   | 107 | <sup>16</sup> "íl 51%i | 11:49   |
|----|-----------|-------------------|-----|------------------------|---------|
| 房间 |           |                   |     | •••                    | $\odot$ |
| 全部 | 預定        | 空净                | 空脏  | 入住                     | 维修      |
| 調整 | 801<br>中山 | . <b>号</b><br>东升镇 |     |                        | 空净      |

![](_page_7_Picture_8.jpeg)

![](_page_7_Picture_9.jpeg)

## 7 微信小程序操作步骤

13、点击最下面一行"我的"

#### 14、点击"确认码工具"

![](_page_7_Picture_13.jpeg)

![](_page_7_Picture_14.jpeg)

#### 15、输入4位动态码(唤醒面板后输入\*#06#获取,10分钟有效). 生成门锁初始化 确认码

![](_page_7_Picture_16.jpeg)

## 8 涂鸦智能APP配置步骤

#### 7.1 智能锁开启智能连接模式

![](_page_8_Figure_2.jpeg)

#### 7.2 APP配置

1. 扫描左侧二维码下载"涂鸦智能" APP 并安装。

![](_page_8_Picture_5.jpeg)

#### 8 涂鸦智能APP配置步骤

![](_page_8_Figure_7.jpeg)

3.选择WIFI网络,输入密码后点击"下一步",根据7.1步骤开启智能连接模式后 5号键盘正常闪烁,点击"确认键盘灯快闪",然后点击"下一步"进入正在添加 设备流程,添加成功后智能锁键盘上1234 号键盘灯顺序点亮后语音播报: "操作成功"。如果智能锁键盘上1234 号键盘灯没有点亮,则操作失败。

![](_page_8_Figure_9.jpeg)

2. 进入APP首页点击"添加设备",然后选择"安防监控"中的"门锁WIFⅠ" 选项。

# **9** 保修卡

#### 保修说明

 1.自购机之日起免费保修2年。不能够提供保修卡以及有效购买凭证,或者购买凭 证已被篡改,则以机身生产日期起三个月为保修期起始日期。
 2.在保修期间,按照使用说明书进行正常使用的状况下,产品产生的缺陷(由本公司正式工作人员判定);予以免费修理。
 4.保修期内,以下情况恕不免费维修:

使用不当引起的人为损坏,例如使用不适当配件,不适当之安装,不依说明书使用,错误使用或疏忽而造成损坏等。因运输及其他意外而造成的损坏。非经本公司认可之维修和改装。其他因不可抗力(如自然灾害,电压异常等)造成的损坏。
 正常使用引起的产品老化,磨损等,但不影响产品的正常使用。

产品外观人为划伤破坏,易损易耗品及不在保修范围内的附近,如电池。
 5.本保证书仅限于中华人民共和国地区使用

| 产品型号  |
|-------|
|       |
| 激活码   |
|       |
| 经销商名称 |
|       |
| 购买日期  |
|       |
| 用户姓名  |
|       |
| 用户地址  |
|       |
| 安装电话  |
|       |
| 发票号码  |
|       |
| 用户电话  |
|       |